## UCLA LL.M. Interview Program Symplicity Instructions for Coordinators

## To Login to Symplicity

- Go to the <u>UCLA LL.M. Interview Program Symplicity</u> system.
- Your university email address is your login. If you forgot your password, please email Andrea Monos at <u>monos@law.ucla.edu</u> and request a password reset.

## To View Student Documents (from Dec. 3, 2021, to Feb. 25, 2022)

- Select "Students" on the left of the home screen.
- Select the subentry "Students."
- From the "Student List" tab, select "More Filters" and select your law school from the dropdown list.
- "Apply Search," and you will see a list of all registered students from your school.
- To see a specific student's documents, click the student's name, then select the "Documents" tab within the student's record to access their resume and other submitted documents.

## <u>To View Participating Employers, Bids, and Interview Schedules</u> (Dec. 10, 2021, to Feb. 25, 2022)

- Select "OCI" on the left of the home screen.
- Select "Overview," and make sure the 2022 Interview Program is selected as the "Session."
- "Apply Search" to view a list of participating employers.
- Select "Schedules" under "OCI" to view employers' interview slots and hiring criteria.
- Select "Bids" to see how many bids have been placed by students.
- Select "Interviews" to get a list of students' interview schedules.